# Abilita la pagina di risposta automatica su un telefono multipiattaforma Cisco IP Phone serie 8800

### Introduzione

L'attivazione della pagina di risposta automatica sul Cisco IP Phone consente al dispositivo di rispondere automaticamente a qualsiasi chiamata o pagina in arrivo senza che sia necessario accettare la pagina. Questa funzione è progettata per funzionare con gli altoparlanti o le cuffie.

Per rispondere automaticamente alle chiamate quando è attiva la pagina di risposta automatica, tenere presente quanto segue:

#### Quando si utilizza una cuffia

- Verificare che le cuffie siano collegate correttamente al telefono.
- Assicurarsi che il pulsante della cuffia sia acceso. Ciò significa che è attiva la modalità cuffia auricolare.
- Non utilizzare il pulsante della cuffia per iniziare o terminare le chiamate. Premendo questo tasto si disattiva la modalità delle cuffie. Utilizzare i pulsanti e i tasti software.
- Per passare alla modalità vivavoce, premere il pulsante vivavoce. In questo modo si disattiva automaticamente la modalità delle cuffie e si utilizza il vivavoce.
- Per passare alla modalità ricevitore, è sufficiente sollevare il ricevitore. In questo modo si disattiva automaticamente la modalità delle cuffie e si utilizza il ricevitore.

#### Quando si utilizza il vivavoce

- Accertarsi che il pulsante della cuffia non sia acceso.
- Lasciare il ricevitore nella base.
- Per passare alla modalità cuffia auricolare, premere il pulsante corrispondente. In questo modo si disattiva automaticamente la modalità vivavoce e si utilizzano le cuffie.
- Per passare alla modalità ricevitore, è sufficiente sollevare il ricevitore. In questo modo si disattiva automaticamente la modalità vivavoce e si utilizza il ricevitore.

# Obiettivo

Lo scopo di questo articolo è mostrare come abilitare la pagina di risposta automatica sul tuo Cisco IP Phone serie 8800.

### Dispositivi interessati

• Serie 8800

## Versione del software

• 11.0.1

## Pagina Abilita risposta automatica

#### Tramite l'utility basata sul Web

Passaggio 1. Accedere all'utility basata sul Web del proprio IP Phone, quindi fare clic su **Admin Login > advanced** (Accesso amministratore > avanzato).

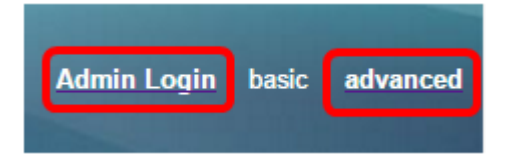

Passaggio 2. Fare clic su Voce.

| Info | Voice | Call History | Personal Directory |
|------|-------|--------------|--------------------|
|      |       |              |                    |

Passaggio 3. Fare clic su Utente.

Passaggio 4. Nell'area Servizi supplementari, fare clic sul menu a discesa Pagina di risposta automatica e scegliere **Sì**.

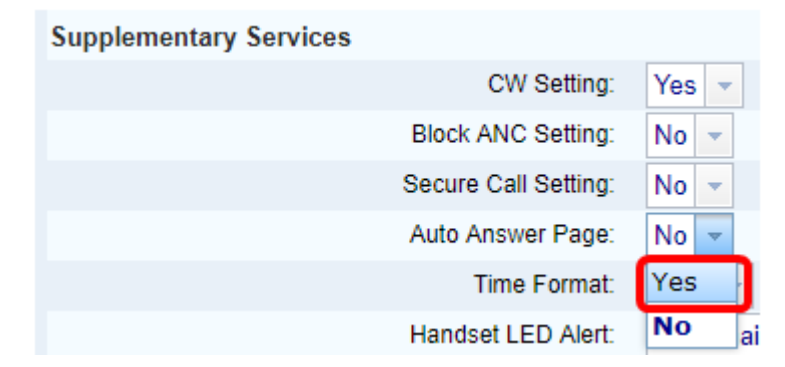

Passaggio 5. Fare clic su Sottometti tutte le modifiche.

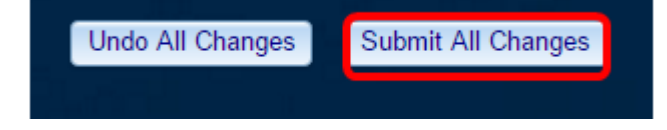

A questo punto dovrebbe essere attivata l'opzione Pagina di risposta automatica mediante l'utilità basata sul Web del telefono.

#### Tramite la GUI del telefono

Passaggio 1. Premere il pulsante Applications sul telefono IP.

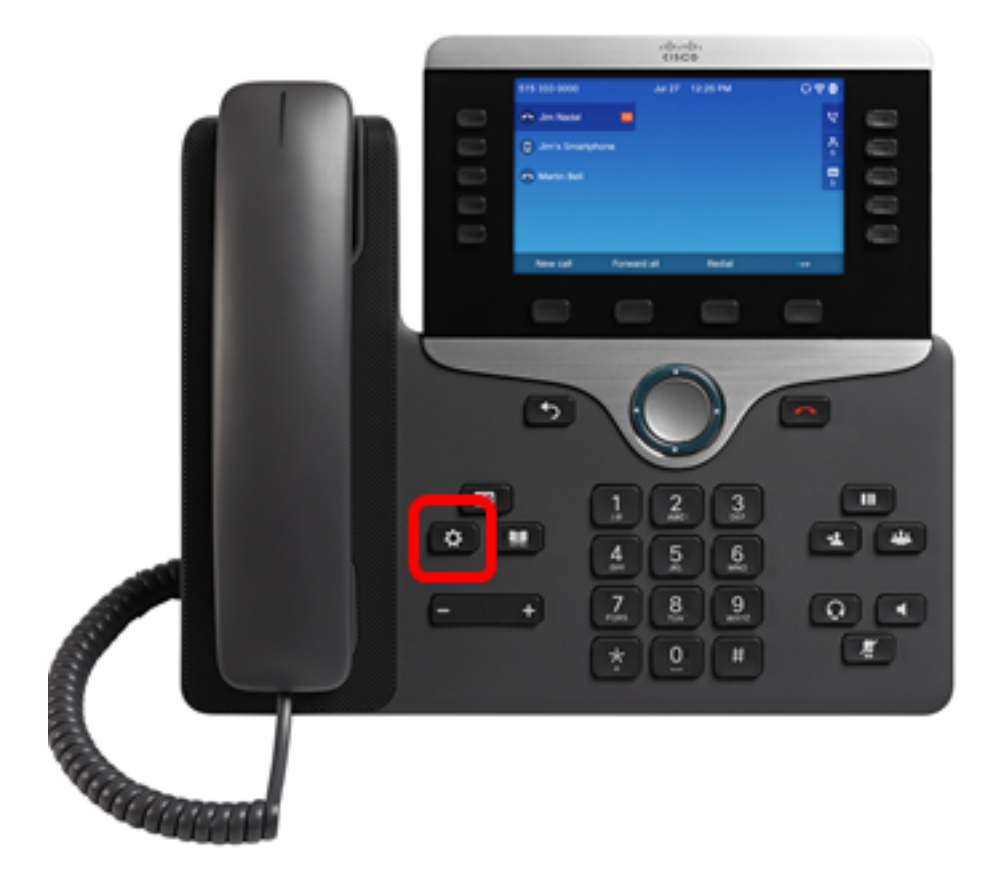

Passaggio 2. Utilizzando il pulsante del cluster *in avigazione, passare alle* **preferenze utente**, quindi premere il tasto softkey **Select**.

|   | Information and settings |    |
|---|--------------------------|----|
| 1 | Recents                  | 0  |
| 2 | Speed dials              | ₹( |
| 3 | User preferences         | 1. |
| 4 | Bluetooth                | *  |
| 5 | Network configuration    | 8  |
|   | Select                   |    |

Passaggio 3. Scegliere le preferenze Chiama, quindi premere il tasto softkey Select.

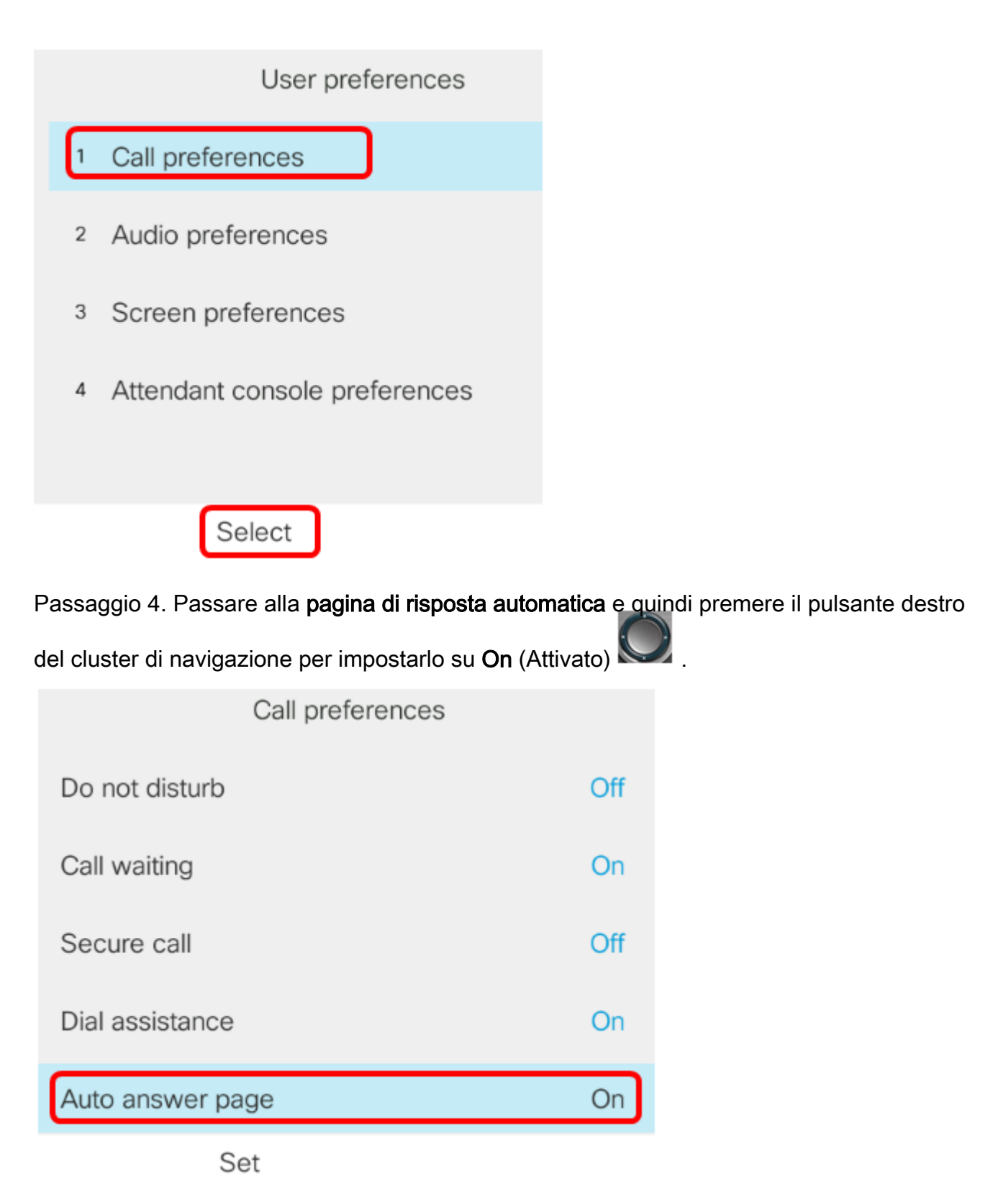

Passaggio 5. Premere il tasto video Set.

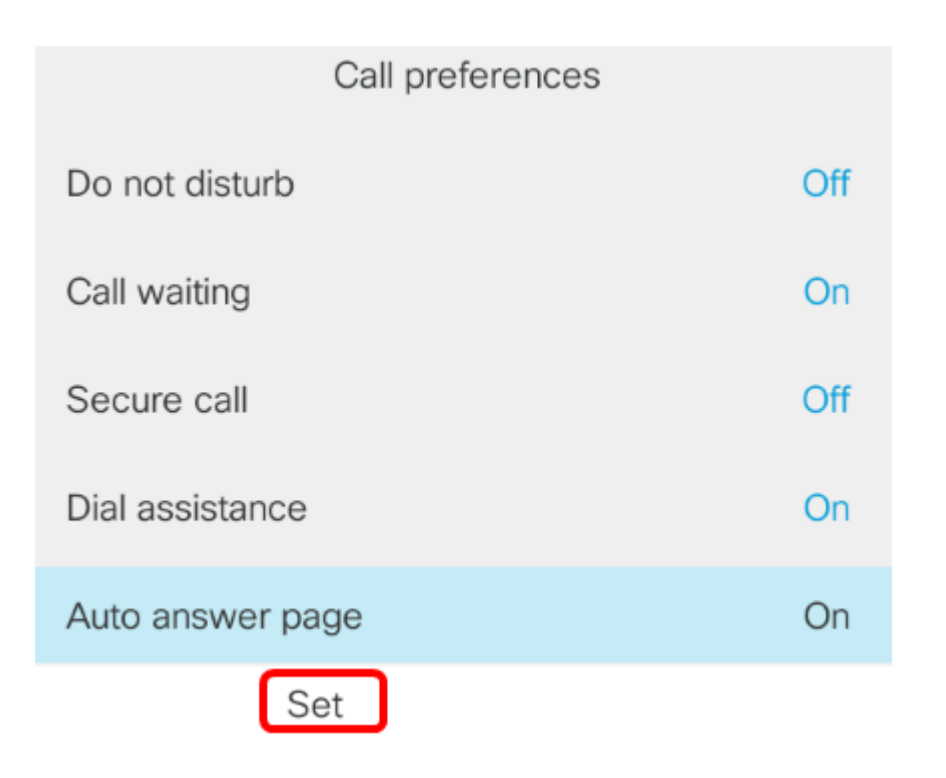

A questo punto, è necessario abilitare la pagina di risposta automatica sul telefono IP Cisco dalla GUI.